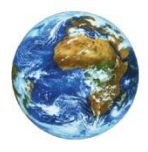

The Learning Center

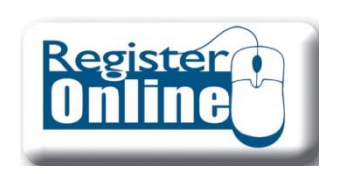

# **Online Registration**

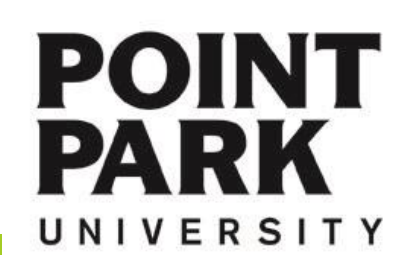

## Navigate to the Point Park Homepage at: www.pointpark.edu

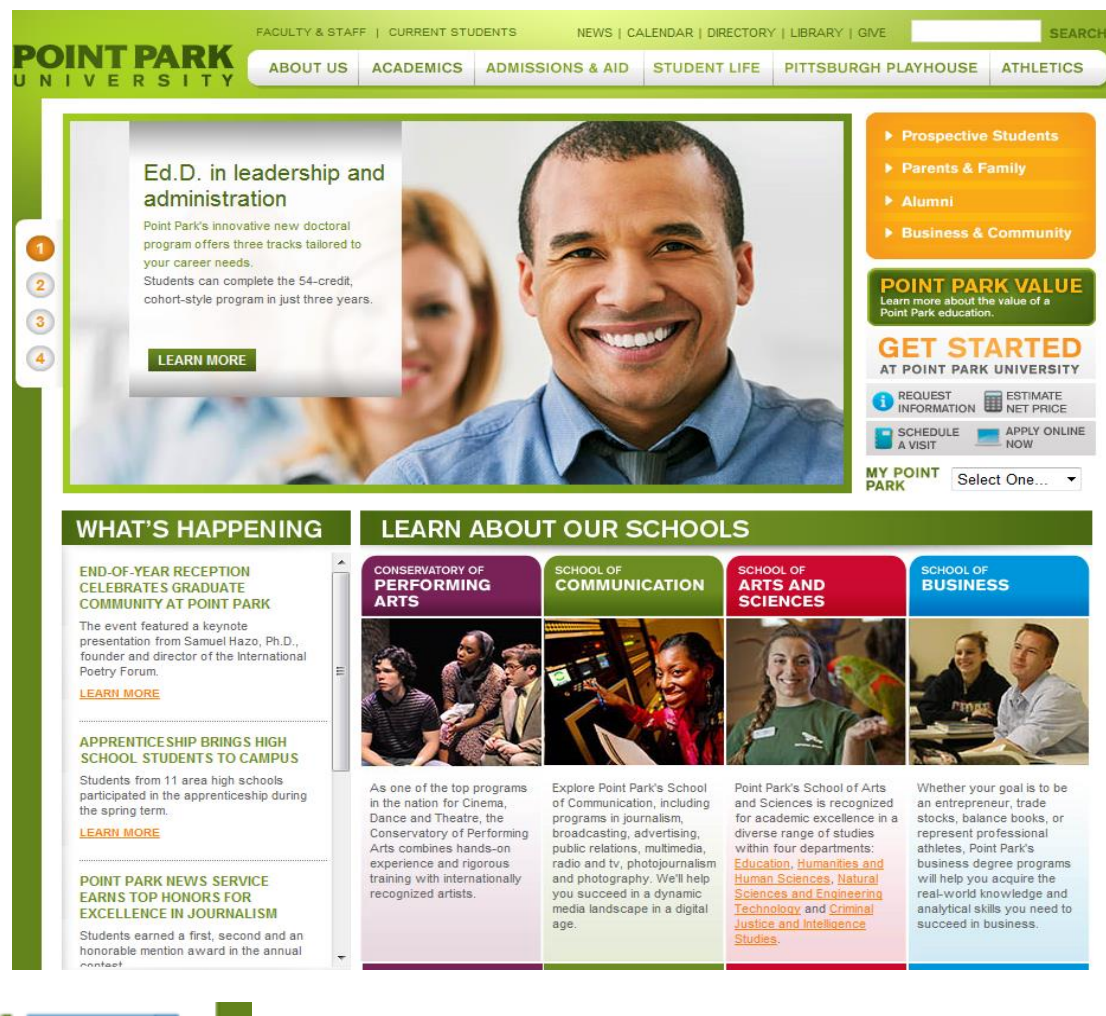

# Point Park Website

#### www.pointpark.edu

POINT

UNIVERSITY

PARK

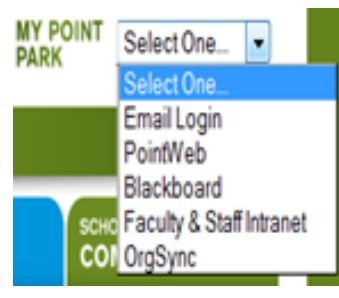

Locate the "MY POINT PARK" section on the right side of the website and choose PointWeb from the drop down list.

| PP ID# | Password: | Login |
|--------|-----------|-------|

Login I forgot my password

# **PointWeb**

Enter your Point Park Student ID number in the field labeled "PP ID#".

Enter your password in the field labeled "Password".

Please reference password instructions provided by the University. If you have forgotten your password – click on the "Give me my Password" link and follow the directions. A new password will be sent to your Point Park email account.

| Welcome to PointWeb |
|---------------------|
| Welcome             |
| STARS Nomination    |
| Academic Calendar   |
| Give Me My Password |
| Help & Support      |

If you need further assistance – please contact:

The Technology Help Desk 412.392.3494 | helpdesk@pointpark.edu

# POINT PARK

PointWeb Login

# Two Options for Registering via PointWeb

### **Option 1: Course Needs**

This option will provide you an in-depth view of your academic progress to date and allow you to search for available courses based on what courses you have left to complete towards your degree.

| Course R | equirements                     |         |           |         |        |            |         |        |        |        |      |
|----------|---------------------------------|---------|-----------|---------|--------|------------|---------|--------|--------|--------|------|
|          |                                 |         |           |         |        |            |         | Hours  |        | Grade  |      |
| Req      | Description                     |         | Status    | Cours   | e      | Course     | Title   | Needed | Earned | Needed | Earn |
| CMPS110  | Intro to Comp Lit Info Te (Req  | uired)  | Required  |         | See av | vailable ( | courses | 3.00   |        |        |      |
| COPA250  | Arts & the Human Exp I (Requ    | ired)   | Required  | :       | See av | vailable ( | courses | 3.00   |        |        |      |
| ENGL150  | English Composition I (Require  | ed)     | Required  | :       | See a  | vailable ( | courses | 3.00   |        |        |      |
| ENGL151  | English Composition II (Requir  | ed)     | Required  | :       | See a  | vailable ( | courses | 3.00   |        |        |      |
| HIST150  | Intro Study of History (Require | d)      | Required  | :       | See a  | vailable ( | courses | 3.00   |        |        |      |
| NSET110  | Nat Science I (Required)        |         | Required  |         | See a  | vailable ( | courses | 3.00   |        |        |      |
| NSET111  | Nat Science II (Required)       |         | Required  | :       | See a  | vailable ( | courses | 3.00   |        |        |      |
| PSYC150  | Psychological Foundations (Re   | quired) | Required  |         | See a  | vailable ( | courses | 3.00   |        |        |      |
| Category | / Requirements                  |         |           |         |        |            |         |        |        |        |      |
| Requirem | ent                             | Status  | Neede     | d       |        |            | Earn    | ed     |        |        |      |
| Huma     | an Experience II (Required)     | Require | ed 3.00 C | redits; | 1 Red  | quiremer   | nt(s)   |        |        |        |      |
| HHS      | Core Requirements (Required)    | Require | ed 6.00 C | redits; | 2 Red  | quiremer   | nt(s)   |        |        |        |      |
| Math     | Experience (Required)           | Require | ed 3.00 C | redits; | 1 Red  | quiremer   | nt(s)   |        |        |        |      |
| Politi   | cal Science Course (Required)   | Require | ed 3.00 C | redits; | 1 Red  | quiremer   | nt(s)   |        |        |        |      |
| Socio    | ology Course (Required)         | Require | ed 3.00 C | redits; | 1 Red  | quiremer   | nt(s)   |        |        |        |      |
|          |                                 |         |           |         |        |            |         |        |        |        |      |

•

# **Option 2: Generic Course Search**

# Course Search Term: Please use the drop down above Division: All • Course Code: All Course Number: Delivery Method: All Search More Search Options

This option will take you directly to a generic course search that will allow you to add courses by a course code search. You will not have the in-depth academic information available to you within this area of PointWeb.

ed

# **Registration Options**

# POINT PARK UNIVERSITY

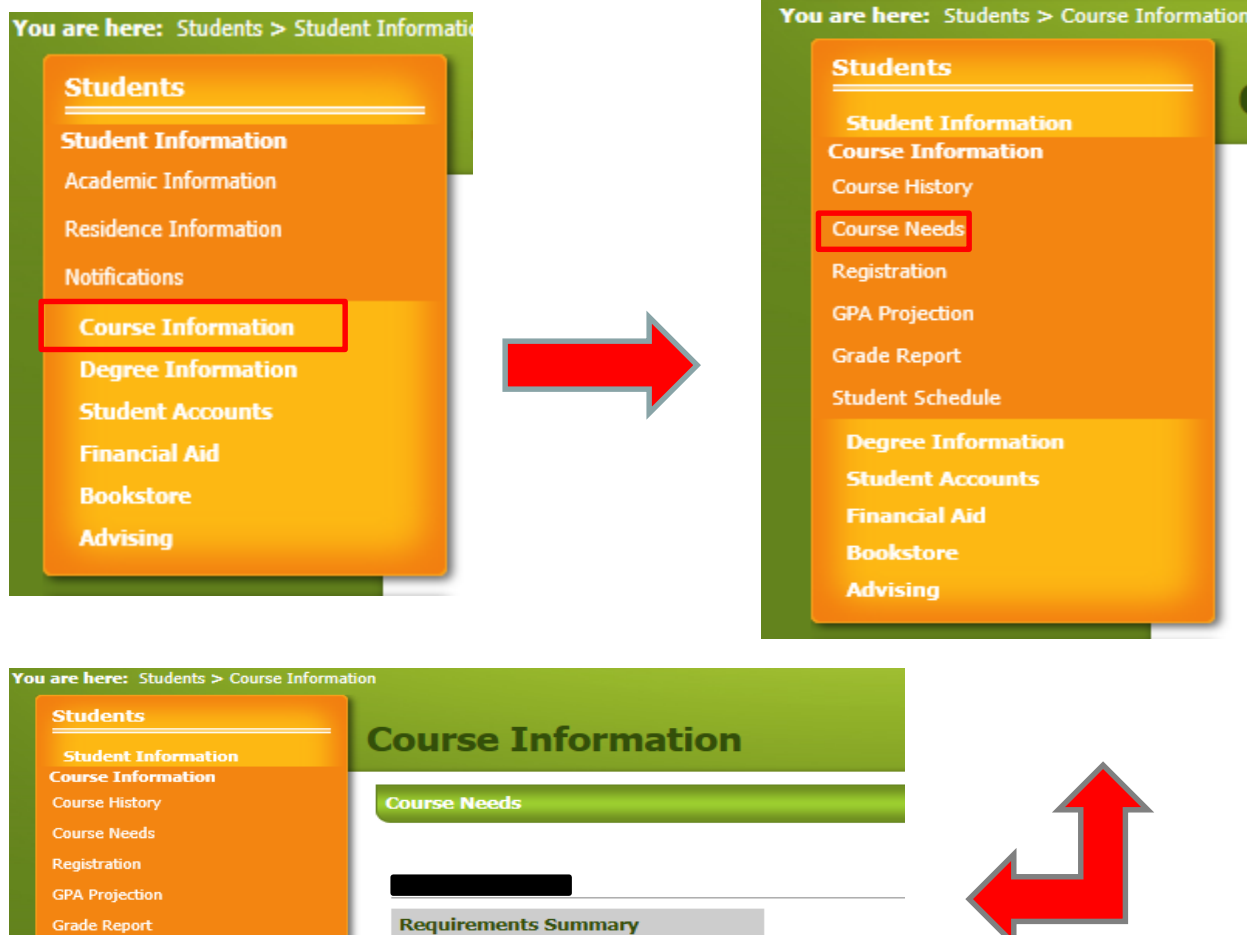

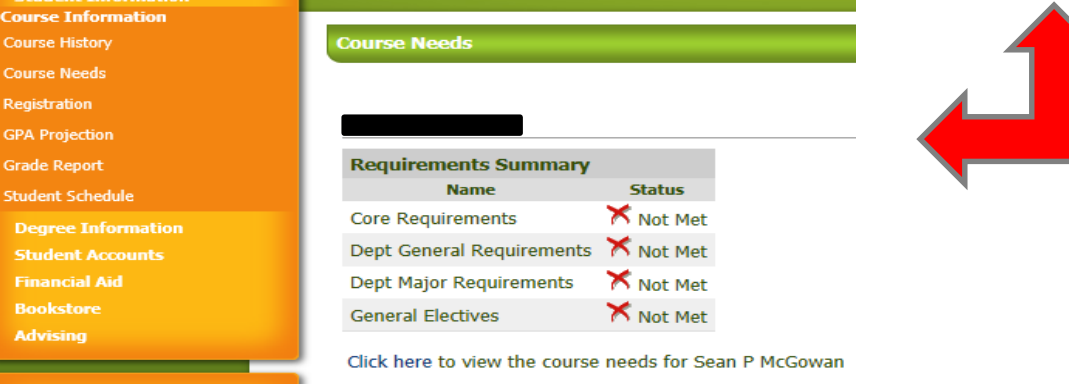

Click on the "Click here" link to view your specific course needs.

# Student Information Tab

Students

Click on the Student Information Tab

Course Information

Locate and click on the Course Information area

#### Course Needs

Locate and Click on the 'Course Needs' link

Click here to view

Locate and Click on the 'Click here' link

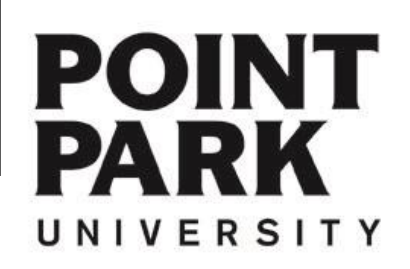

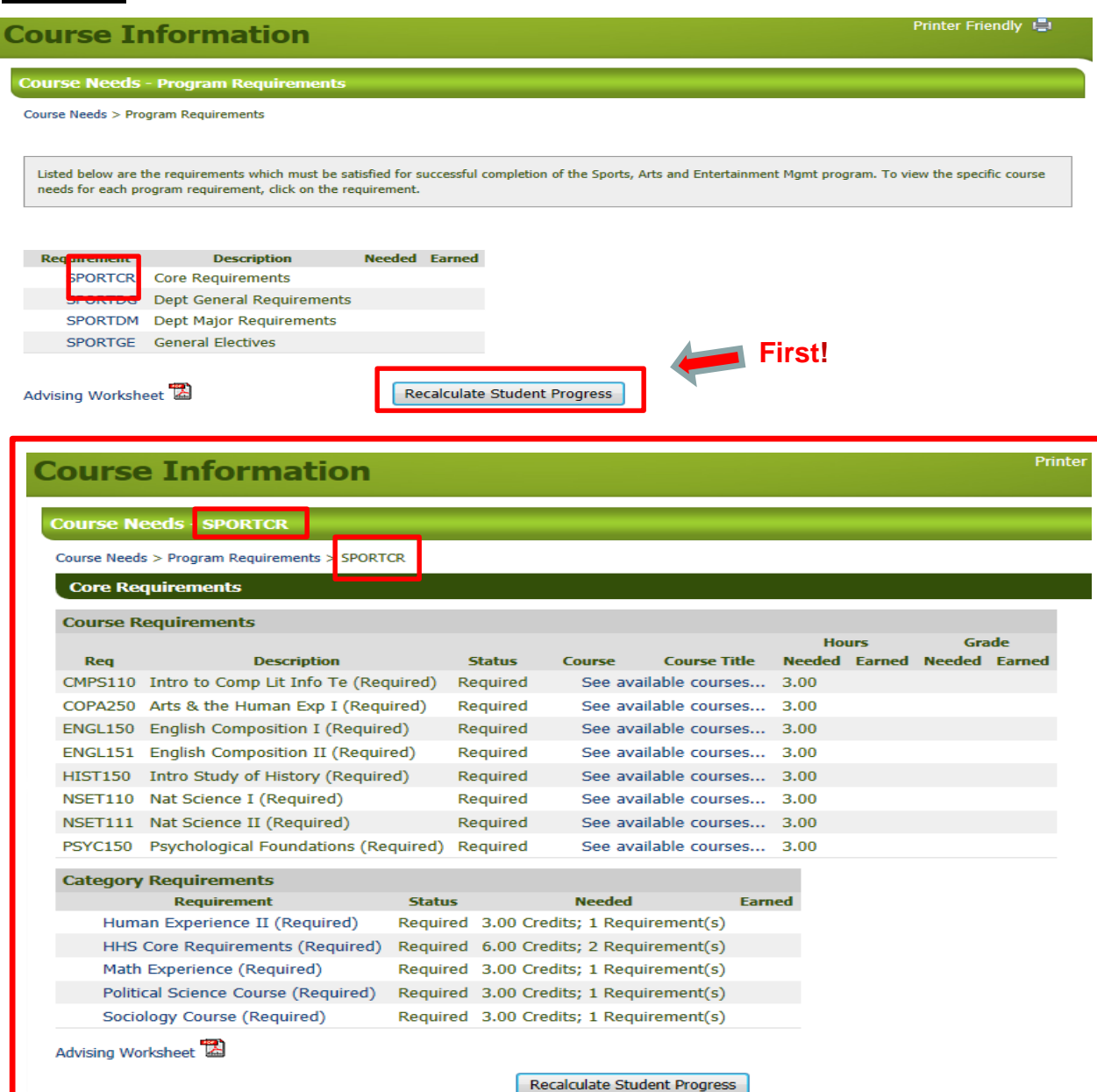

# Course Needs

Students

Recalculate Student Progress

\* Always 'Recalculate Student Progress' before proceeding! \*

Your degree requirements will typically be segmented into categories.

Core Requirements Department General Department Major General Electives Concentration if needed

Opening each segment will allow you to see which courses you need to complete each component of your degree.

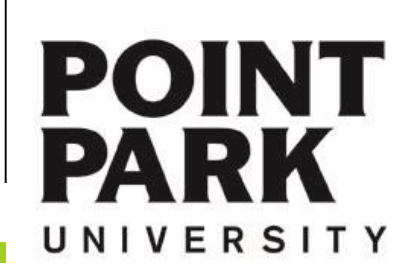

# **Course Information**

#### **Course Needs - SPORTCR**

Course Needs > Program Requirements > SPORTCR

#### Core Requirements

| Course R | equirements                     |         |                             |               |                |        |        |        |    |
|----------|---------------------------------|---------|-----------------------------|---------------|----------------|--------|--------|--------|----|
|          |                                 |         |                             |               |                | Ho     | urs    | Gra    | de |
| Req      | Description                     |         | Status                      | Course        | Course Title   | Needed | Earned | Needed | Ea |
| CMPS110  | Intro to Comp Lit Info Te (Req  | uired)  | Required                    | See avai      | ilable courses | 3.00   |        |        |    |
| COPA250  | Arts & the Human Exp I (Requ    | ired)   | Required                    | See ava       | lab e courses  | 3.00   |        |        |    |
| ENGL150  | English Composition I (Require  | ed)     | Required                    | See avai      | ilab e courses | 3.00   |        |        |    |
| ENGL151  | English Composition II (Requir  | ed)     | Required                    | See avai      | ilab e courses | 3.00   |        |        |    |
| HIST150  | Intro Study of History (Require | ed)     | Required                    | See avai      | ilabe courses  | 3.00   |        |        |    |
| NSET110  | Nat Science I (Required)        |         | Required                    | See avai      | ilab e courses | 3.00   |        |        |    |
| SET111   | Nat Science II (Required)       |         | Required                    | See avai      | ilab e courses | 3.00   |        |        |    |
| PSYC150  | Psychological Foundations (Re   | quired) | Required                    | See avai      | ilab e courses | 3.00   |        |        |    |
| Category | Requirements                    |         |                             |               |                |        |        |        |    |
|          | Requirement                     | Statu   | s                           | Needed        | Earn           | ed     |        |        |    |
| Hum      | an Experience II (Required)     | Requir  | ed 3.00 Crea                | dits; 1 Requi | irement(s)     |        |        |        |    |
| HHS      | Core Requirements (Required)    | Require | ed 6 <mark>.</mark> 00 Crea | dits; 2 Requi | irement(s)     |        |        |        |    |
| Math     | Experience (Required)           | Requir  | ed 3.00 Crea                | dits; 1 Requi | irement(s)     |        |        |        |    |
| Politi   | cal Science Course (Required)   | Require | ed 3.00 Crea                | dits; 1 Requi | irement(s)     |        |        |        |    |
| Socio    | logy Course (Required)          | Require | ed 3.00 Cred                | dits; 1 Requi | irement(s)     |        |        |        |    |

Recalculate Student Progress

|             | in cir results | 5            |                                           |                           |               |        |                                                                                               |        |                                       |                            |
|-------------|----------------|--------------|-------------------------------------------|---------------------------|---------------|--------|-----------------------------------------------------------------------------------------------|--------|---------------------------------------|----------------------------|
| ew<br>earch | Term: Fal      | 1 2014       |                                           | -                         | Division:     | All    | ▼ Sea                                                                                         | irch   | Other previously<br>search criteria s | y selected<br>itill apply. |
| dd 1        | Textbooks      | Course Code  | Name                                      | Faculty                   | Seats<br>Open | Status | Schedule                                                                                      | Credit | Begin<br>Date                         | End Date                   |
|             | Đ              | CMPS 110 D A | Introduction to<br>Computer<br>Literacy & | Martin,<br>Nicole<br>Anne | 0/20          | Full   | MW 8:00 AM-9:30 AM;<br>Point Park University,<br>Academic Hall,<br>Computer Lab               | 3.00   | 8/25/2014                             | 12/12/201                  |
|             | æ              | CMPS 110 D B | Introduction to<br>Computer<br>Literacy & | Angiulli,<br>Anthony      | 0/20          | Full   | TH 11:20 AM-12:50<br>PM; Point Park<br>University, The West<br>Penn Building,<br>Computer Lab | 3.00   | 8/25/2014                             | 12/12/201                  |
|             | æ              | CMPS 110 D C | Introduction to<br>Computer<br>Literacy & | Angiulli,<br>Anthony      | 0/20          | Full   | TH 1:00 PM-2:30 PM;<br>Point Park University,<br>The West Penn<br>Building, Computer<br>Lab   | 3.00   | 8/25/2014                             | 12/12/20                   |
|             | æ              | CMPS 110 D D | Introduction to<br>Computer<br>Literacy & | White,<br>Lisa J          | 1/20          | Open   | MW 1:00 PM-2:30 PM;<br>Point Park University,<br>Academic Hall,<br>Computer Lab               | 3.00   | 8/25/2014                             | 12/12/201                  |
|             | Ŧ              | CMPS 110 E A | Introduction to<br>Computer<br>Literacy & | Tutolo,<br>Michael<br>T.  | 3/20          | Open   | H 6:00 PM-9:00 PM;<br>Point Park University,<br>The West Penn<br>Building, Computer           | 3.00   | 8/25/2014                             | 12/12/20                   |

# Choose a course

Course needs is essentially an electronic version of your Advising Worksheet.

#### See available courses...

ned

Click "See available courses" to choose a section based on the time, professor, class status.

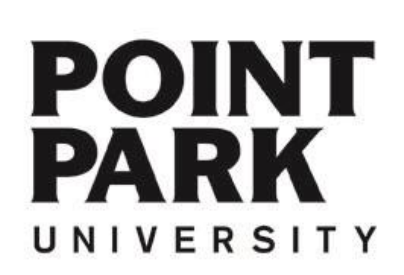

| Course        | Needs - Res   | sults               |                                           |                           |               |        |                                                                                               |         |                                       |                           |
|---------------|---------------|---------------------|-------------------------------------------|---------------------------|---------------|--------|-----------------------------------------------------------------------------------------------|---------|---------------------------------------|---------------------------|
| Course Ne     | eds > Program | Requirements > SPOR | TCR > Results                             |                           |               |        |                                                                                               |         |                                       |                           |
| Sear          | ch Results    |                     |                                           |                           |               |        |                                                                                               | _       |                                       |                           |
| New<br>Search | Term: Fall 2  | 014                 |                                           |                           | Division: [   | All    | Sea                                                                                           | arch    | Other previously<br>search criteria s | r selected<br>till apply. |
| Add Te        | extbooks      | Course Code         | Name                                      | Faculty                   | Seats<br>Open | Status | Schedule                                                                                      | Credits | Begin<br>Date                         | End Date                  |
|               | ₿             | CMPS 110 D A        | Introduction to<br>Computer<br>Literacy & | Martin,<br>Nicole<br>Anne | 0/20          | Full   | MW 8:00 AM-9:30 AM;<br>Point Park University,<br>Academic Hall,<br>Computer Lab               | 3.00    | 8/25/2014                             | 12/12/2014                |
|               |               | CMP5 110 D B        | Introduction to<br>Computer<br>Literacy & | Angiulli,<br>Anthony      | 0/20          | Full   | TH 11:20 AM-12:50<br>PM; Point Park<br>University, The West<br>Penn Building,<br>Computer Lab | 3.00    | 8/25/2014                             | 12/12/2014                |
|               | ₿             | CMP5 110 D C        | Introduction to<br>Computer<br>Literacy & | Angiulli,<br>Anthony      | 0/20          | Full   | TH 1:00 PM-2:30 PM;<br>Point Park University,<br>The West Penn<br>Building, Computer<br>Lab   | 3.00    | 8/25/2014                             | 12/12/2014                |
|               | ₽             | CMPS 110 D D        | Introduction to<br>Computer<br>Literacy & | White,<br>Lisa J          | 1/20          | Open   | MW 1:00 PM-2:30 PM;<br>Point Park University,<br>Academic Hall,<br>Computer Lab               | 3.00    | 8/25/2014                             | 12/12/2014                |
|               | ⊟             | CMPS 110 E A        | Introduction to<br>Computer<br>Literacy & | Tutolo,<br>Michael<br>T.  | 3/20          | Open   | H 6:00 PM-9:00 PM;<br>Point Park University,<br>The West Penn<br>Building, Computer<br>Lab    | 3.00    | 8/25/2014                             | 12/12/2014                |
|               |               | CMPS 110 O N A      | Introduction to<br>Computer<br>Literacy & | Mosey,<br>Joan P.         | 0/21          | Full   | Online Course; Point<br>Park University                                                       | 3.00    | 8/25/2014                             | 12/12/2014                |
|               |               | CMPS 110 O N B      | Introduction to<br>Computer<br>Literacy & | Mosey,<br>Joan P.         | 0/20          | Full   | Online Course; Point<br>Park University                                                       | 3.00    | 8/25/2014                             | 12/12/2014                |
|               |               | CMP5 110 O N C      | Introduction to<br>Computer<br>Literacy & | Mosey,<br>Joan P.         | 11/20         | Open   | Online Course; Point<br>Park University                                                       | 3.00    | 8/25/2014                             | 12/12/2014                |
| Add C         | ourses        |                     |                                           |                           |               |        |                                                                                               |         |                                       |                           |

Repeat the same steps for each class you would like to Add.

When you are finished adding courses, that is all you need to do.

# Add a Course

|   | ŀ | 1 | d | d |  |
|---|---|---|---|---|--|
| 1 |   |   |   | 1 |  |

Click the Check box beside the course you would like to add.

| ١d | d | Co | bu | rs | es | ; |
|----|---|----|----|----|----|---|
|    |   |    |    |    |    |   |

When finished, click the "Add Courses" button.

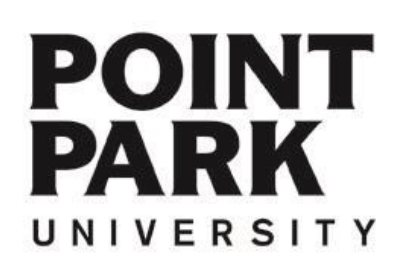

## **Option 2:** Generic Course Search

| nt Information<br>nformation<br>story                      | Add/Drop<br>Term: Fall 2014 -                       |  |
|------------------------------------------------------------|-----------------------------------------------------|--|
| e Information<br>History                                   | Term: Fall 2014 -                                   |  |
| rse History                                                |                                                     |  |
|                                                            | Add Period Open / Drop Period Open                  |  |
| rse Needs                                                  | You are currently registered for <b>0 credits</b> . |  |
| tration                                                    |                                                     |  |
| Projection                                                 |                                                     |  |
| de Peport                                                  |                                                     |  |
|                                                            | Course Search                                       |  |
| lent Schedule                                              | Term: Please use the drop                           |  |
| gree Information                                           | Division: All                                       |  |
| udent Accounts                                             | Course Code: All                                    |  |
| ancial Aid                                                 | Course Number:                                      |  |
| okstore                                                    | Delivery Method: All -                              |  |
| dvising                                                    | Search Mo                                           |  |
|                                                            |                                                     |  |
|                                                            |                                                     |  |
| Add/Drop Courses                                           | 🔍 Course Sea                                        |  |
| <ul> <li>Add and drop courses from this screen.</li> </ul> | <ul> <li>Use this to do adv searches.</li> </ul>    |  |

# Add/Search a Course

Students

Click on the Student Tab

Click on the Course Information Link

Registration

Click on the Registration Link

More Search Options

•

Professor, Building, Days, Time, Class Status, etc..

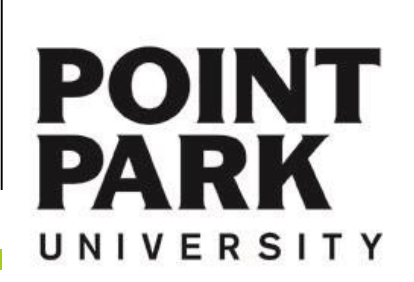

| Add/Drop > Add/Drop Courses > Add/Drop Courses                                                                                                    | Fall 2014 🔻                                                                                                    |
|----------------------------------------------------------------------------------------------------|----------------------------------------------------------------------------------------------------|
| Add/Drop         Term:       Fall 2014         Add Period Open / Drop Period Open         You are currently registered for <b>0 credits</b> . You are pending registration for <b>3 credits</b> .                                                                                                    | Make sure the current term is selected.                                                                                            |
| • Messages<br>CMPS 110 D D - Successfully added to registration record.                                                                                                    | Check this box to<br>drop a course from<br>either list.                                                                            |
| Term:       Please use the drop down above         Division:       All         Course Code:       All         Course Number:                                                                                                    | Drop Selected Courses<br>Click this button when<br>you select courses from<br>your <b>schedule</b> that you<br>would like to drop. |
| Your Schedule (Registered)         Drop Code Title Schedule Location Credits Credit Type Division         No Current Courses for the selected Term and Division.         Drop Selected Courses                                                                                                    | Cancel Selected Approval Request(s)<br>Click this button when                                                                      |
| Awaiting Advisor Approval         Drop       Code       Title       Schedule       Location       Credits       Credit       Type       Division         Image: CMPS 110 D D       Introduction to Computer Literacy & MW 1:00 PM - 2:30       Point Park University       Academic Hall       408       3.00       Regular       UNDERGRADUATE         Image: Advisor's approval is required for these courses before registration can be completed.       Need Approval       Regular       UNDERGRADUATE         Cancel Selected Approval Request(s)       Encode Selected Approval Request(s)       Regular       Regular       Regular       Regular | you select courses from<br>your <b>awaiting approval</b><br><b>queue</b> when you want to<br>remove the request.                   |

You are put into reserve status until your advisor logs in and approves the courses in "Awaiting Advisor Approval".

If you would like to remove classes from your schedule, check the Drop Box to the left of the course, and click the Cancel Selected Approval Request(s) button.

POINT PARK

Add/Drop Courses

If you need further assistance – please contact:

The Office of the University Registrar 412.392.3861 | registrar@pointpark.edu

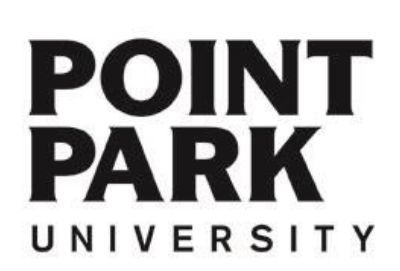

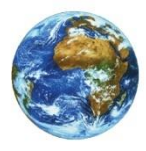

The Learning Center

For more information and video tutorials please visit the Learning Center at:

Pointpark.edu | Registrar | Learning Center

Thank You

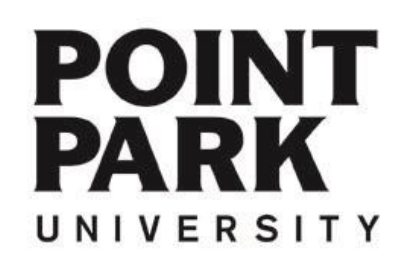